## 武汉理工大学校园门禁系统 入校申请使用说明

第一步:关注"武理微校园"企业号,并完成账号绑定

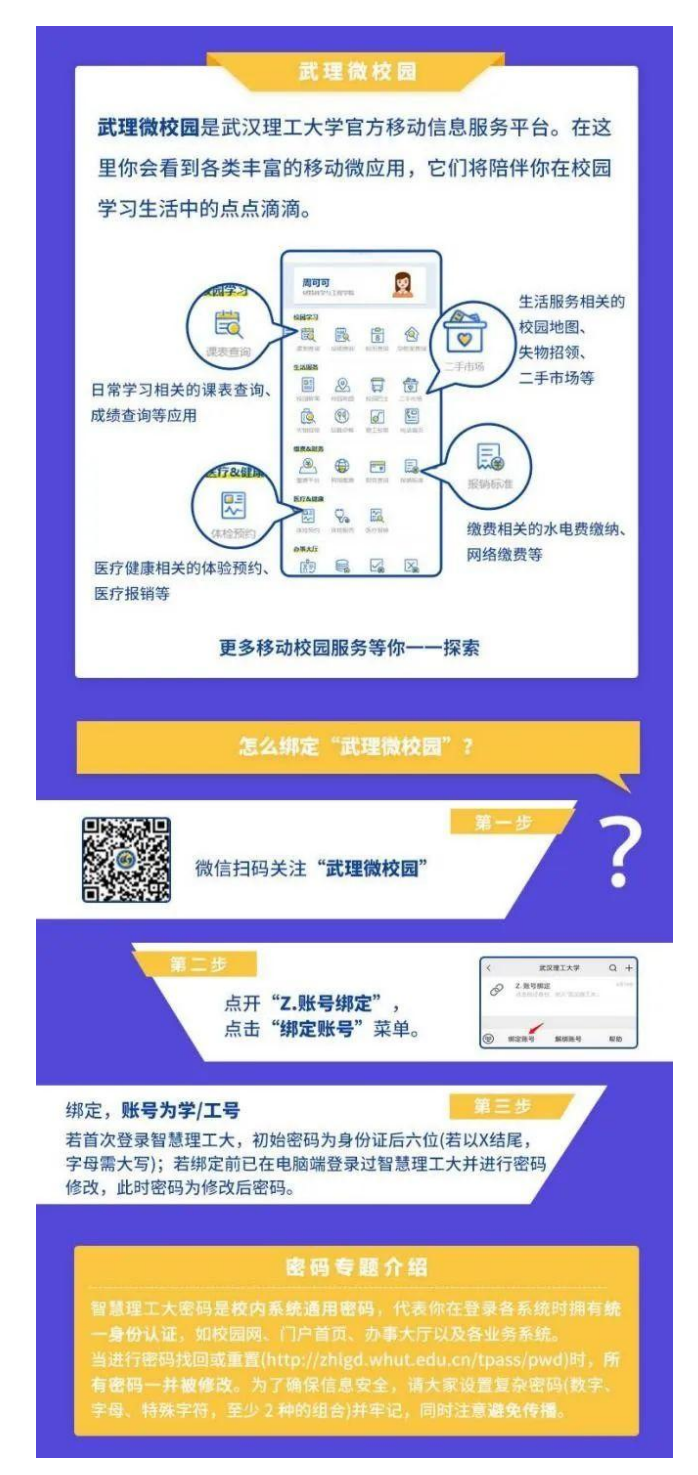

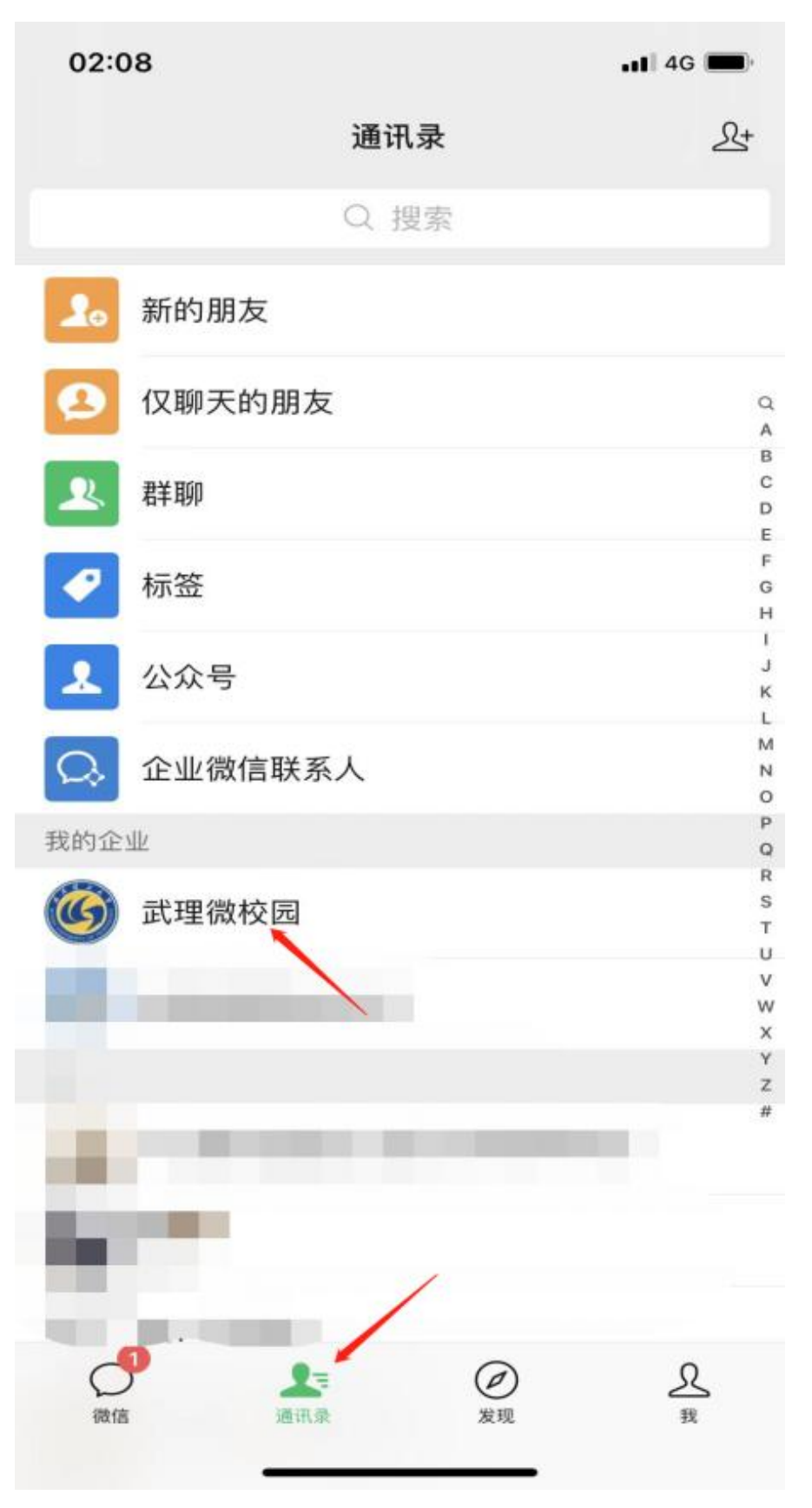

## 第二步:点击进入"武理微校园"

第三步:点击进入"A.应用中心",找到"平安校园"分类进行入校申请

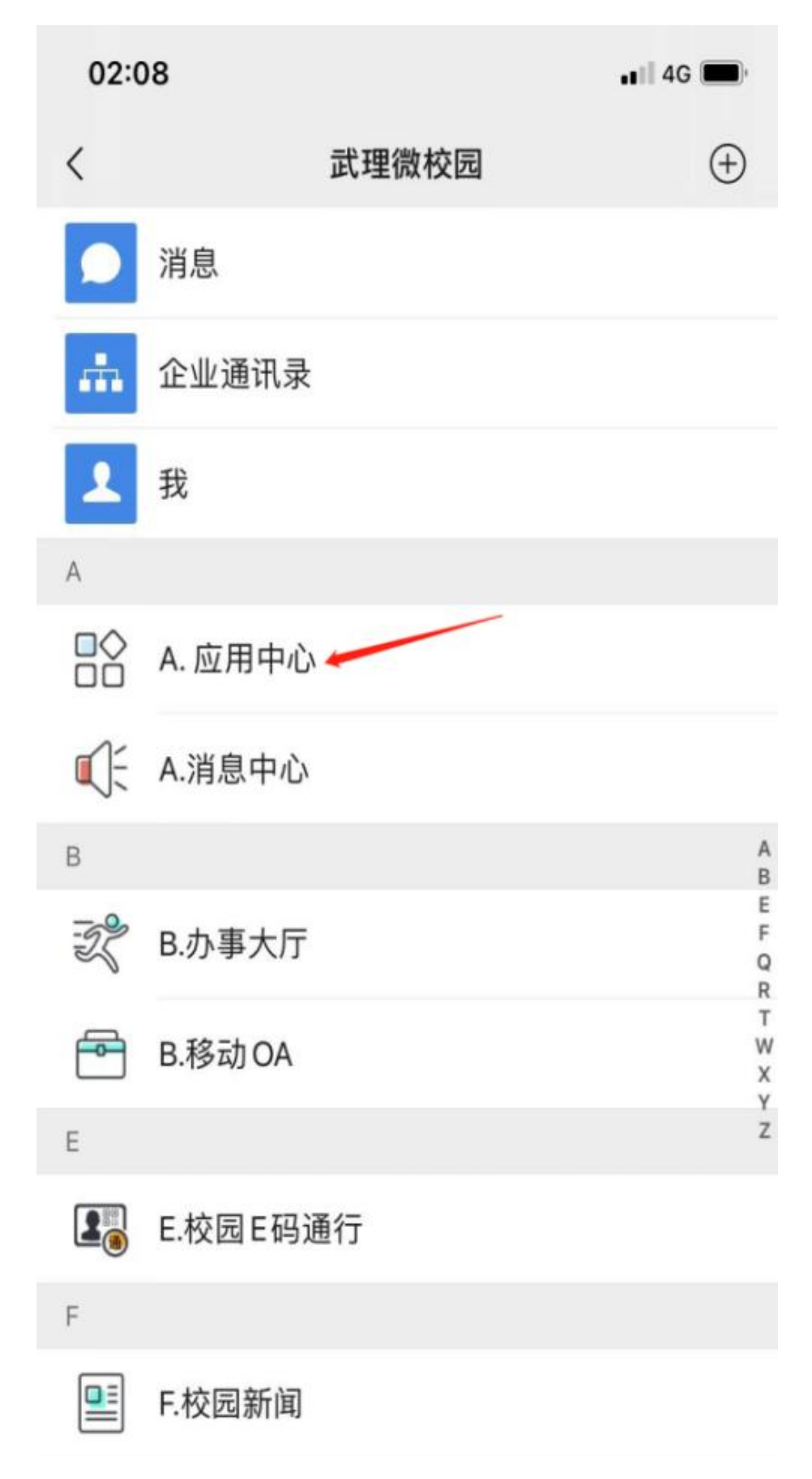

| × $\mathbf{X}$ $\mathbf{X}$ $\mathbf{X}$ $\mathbf{X}$ $\mathbf{K}$ $\mathbf{X}$ $\mathbf{X}$ $\mathbf{X}$ $\mathbf{X}$ $\mathbf{K}$ $\mathbf{X}$ $\mathbf{X}$ $\mathbf{X}$ $\mathbf{X}$ $\mathbf{F}$ $\mathbf{X}$ $\mathbf{X}$ $\mathbf{X}$ $\mathbf{X}$ $\mathbf{K}$ $\mathbf{X}$ $\mathbf{X}$ $\mathbf{X}$ $\mathbf{X}$ $\mathbf{K}$ $\mathbf{X}$ $\mathbf{X}$ $\mathbf{X}$ $\mathbf{X}$ $\mathbf{K}$ $\mathbf{X}$ $\mathbf{X}$ $\mathbf{X}$ $\mathbf{X}$ $\mathbf{K}$ $\mathbf{X}$ $\mathbf{X}$ $\mathbf{X}$ $\mathbf{X}$ $\mathbf{K}$ $\mathbf{X}$ $\mathbf{X}$ <                                                                                                    | 02:34    |                |          | .11 4G 🔳 |
|----------------------------------------------------------------------------------------------------|----------|----------------|----------|----------|
| k constraints in the second second secon                                                                                                    | ×        | 武理微            | 校园       |          |
| Image: box in the second second se                                                                                                    | 校园卡      |                |          |          |
| 卡充值       付款码       消费流水       挂失解挂                                                                                                    <                                                                                                    |          | ົ້າມີ          |          |          |
| $\widehat{\operatorname{kgr}}$ $\widehat{\operatorname{kgr}}$ $\operatorname{kgr}$ $\widehat{\operatorname{kgr}}$ $\widehat{\operatorname{kgr}}$ $$ | 卡充值      | 付款码            | 消费流水     | 挂失解挂     |
| 银行卡绑定 卡密码管理<br>次回网<br>设备管理                                                                                                    | 0        | <b>F</b>       |          |          |
| 校园网                                                                                                    | 银行卡绑定    | 卡密码管理          |          |          |
| Lipit 2000       Lipit 2000       Produce         1000       1000       1000       1000         1000       1000       1000       1000       1000         1000       1000       1000       1000       1000       1000         1000       1000       1000       1000       1000       1000       1000       1000       1000       1000       1000       1000       1000       1000       1000       1000       1000       1000       1000       1000       1000       1000       1000       1000       1000       1000       1000       1000       1000       1000       1000       1000       1000       1000       1000       1000       1000       1000       1000       1000       1000       1000       1000       1000       1000       1000       1000       1000       1000       1000       1000       1000       1000       1000       1000       1000       1000       1000       1000       1000       1000       1000       1000       1000       1000       1000       1000       1000       1000       1000       1000       1000       1000       1000       1000       1000       1000       1000       100                                                                                                    | 校园网      |                |          |          |
| 设备管理       流水记录       常见问答         平安校园       ご       ご         访客邀约 <ul> <li>人脸采集</li> <li>人校申请</li> <li></li> <li></li> <li< li=""> <li></li> <li></li></li<></ul>                                                                                                    | <b>G</b> |                | <u>,</u> |          |
| 平安校园                                                                                                    | 设备管理     | 流水记录           | 常见问答     |          |
| シロシン       シロシン       シロシン       シロシン         古客邀约       シロシン       シロシン       シロシン         上日日通行       シロシン       シロシン       シロシン         正日通行       シロシン       シロシン       シロシン         正日通行       シロシン       シロシン       シロシン         正日通行       シロシン       シロシン       シロシン         正日通行       シロシン       シロシン       シロシン         近日通行       シロシン       シロシン       シロシン         広田通行       シロシン       シロシン       シロシン         広田通行       シロシン       シロシン       シロシン         小白田田       シロシン       シロシン       シロシン         小白田       シロシン       シロシン       シロシン         小白田       シロシン       シロシン       シロシン         小白田       シロシン       シロシン       シロシン         小白田       シロシン       シロシン       シロシン         小白田       シロシン       シロシン       シロシン         小白田       シロシン       シロシン       シロシン         小白田       シロシン       シロシン       シロシン         小白田       シロシン       シロシン       シロシン         小白田       シロシン       シロシン       シロシン         小白田       シロシン       シロシ                                                                                                    | 平安校园     | -              |          |          |
| 访客邀约       人脸采集       入校申请         EGJ通行       Image: Constraint of the constraint of the constraint of the                                                                                                    | Ē        | 2              | RE       |          |
| E码通行       Image: Constraint of the constraint of the constra                                                                                                    | 访客邀约     | 人脸采集           | 入校申请     |          |
| 正码通行       通行记录       近       通行区域         通行记录       返校申请       通行区域         财务服务       近       近       近         激费平台       近       近       近         财务查询       近       近       単位信息         近       近       近       単位信息         近       近       近       単                                                                                                    <                                                                                                    | E码通行     | -              |          |          |
| E码通行       通行记录       返校申请       通行区域         财务服务                                                                                                    |          | Ē              |          | 0        |
| 财务服务         塗         激费平台         财务查询         报销标准         单位信息            財务公众号         医疗健康                                                                                                    | E码通行     | 通行记录           | 返校申请     | 通行区域     |
|                                                                                                    | 财务服务     |                |          | _        |
| 繳费平台     财务查询     报销标准     单位信息             财务公众号                                                                                                    |          | <del>- +</del> |          | ₿        |
| <b>()</b><br>财务公众号<br>医疗健康                                                                                                    | 缴费平台     | 财务查询           | 报销标准     | 单位信息     |
| 财务公众号<br>医疗健康                                                                                                    |          |                |          |          |
| 医疗健康                                                                                                    | 财务公众号    |                |          |          |
|                                                                                                    | 医疗健康     |                |          |          |

温馨提示: 如无法找到平安校园的图标则点击右上角刷新

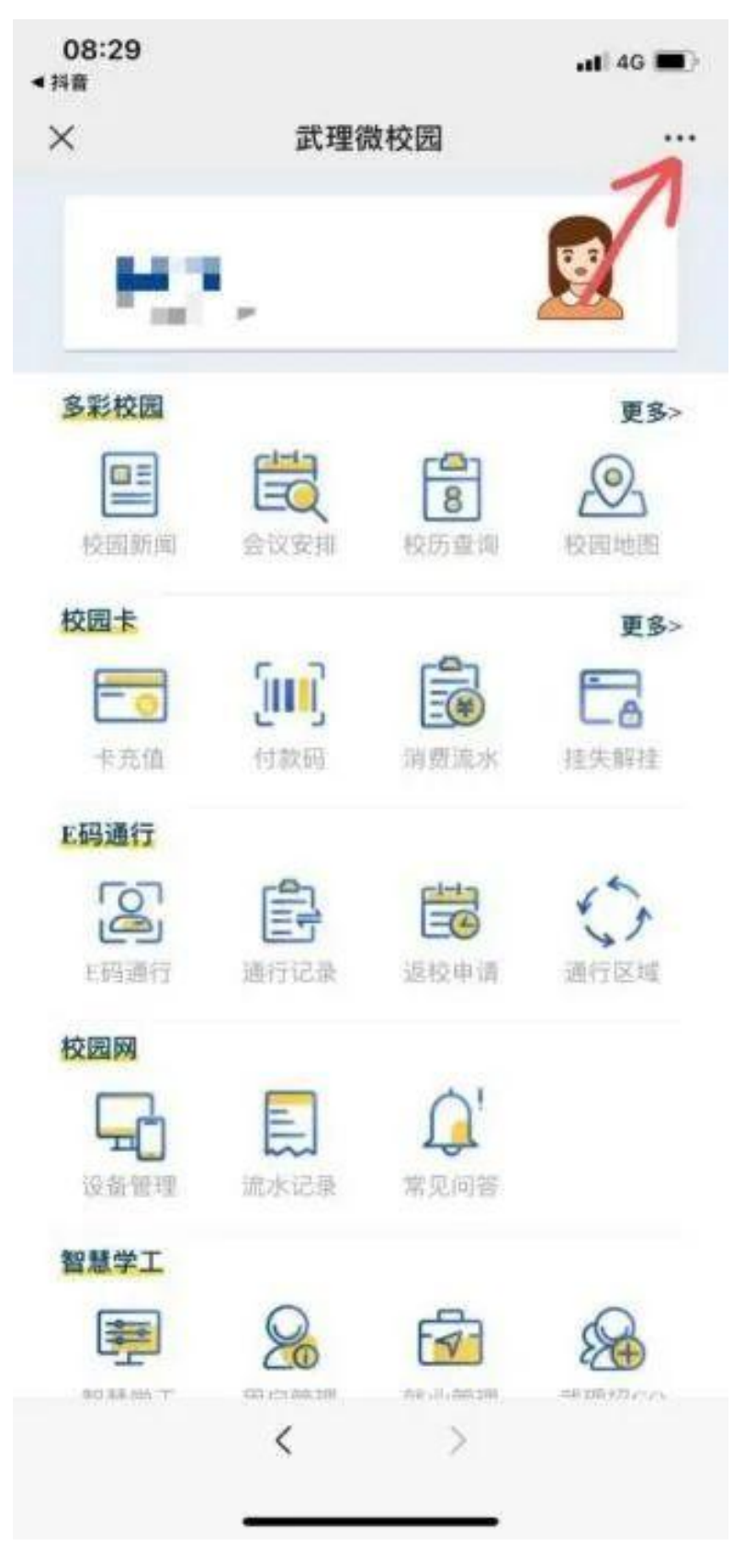

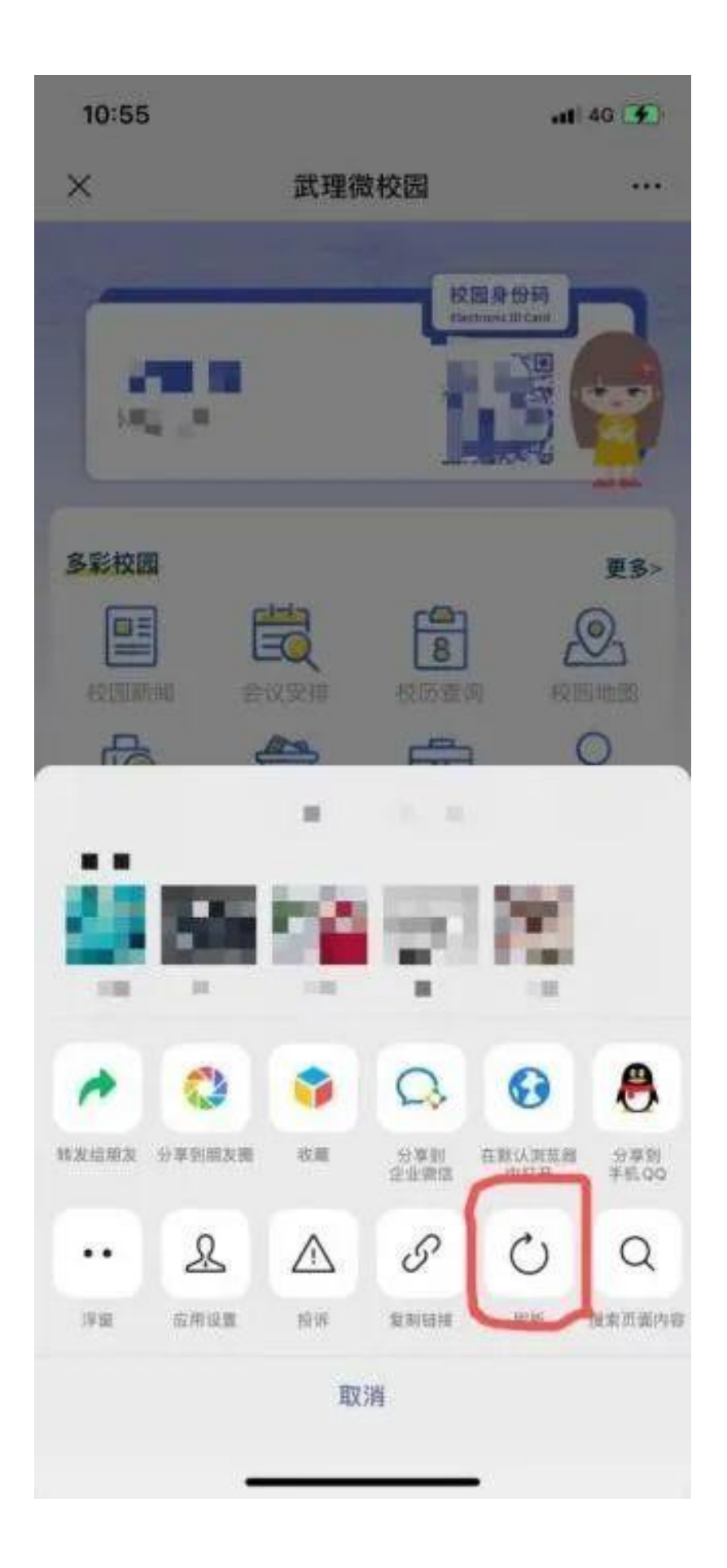

**第四步**:学生点击入校申请之后 完善个人信息:姓名、性别、学号、 身份证号码、联系方式、入校日期、行程信息并上传证明照片

| ×                   | 入校申请 ··                                  | • |
|---------------------|------------------------------------------|---|
| 入校申请                | 童暫审核結                                    | 果 |
| *姓名                 | 姓名                                       |   |
| *性别                 | 性别                                       |   |
| <mark>*</mark> 学号   | 学号                                       |   |
| *身份证号码              | 身份证号码                                    |   |
| ★联系方式               | 联系方式                                     |   |
| *入校日期               | 点击选择入校日期                                 |   |
| *行程信息               | 请输入交通方式:航班、火车车次、<br>私家车、长途汽车相关信息<br>0/15 | 0 |
| <mark>*</mark> 上传图片 |                                          |   |
|                     | *说明:请上传行程码、健康码、核酸监测报<br>告或其他证明材料的图片      |   |
|                     | 提交                                       |   |

.

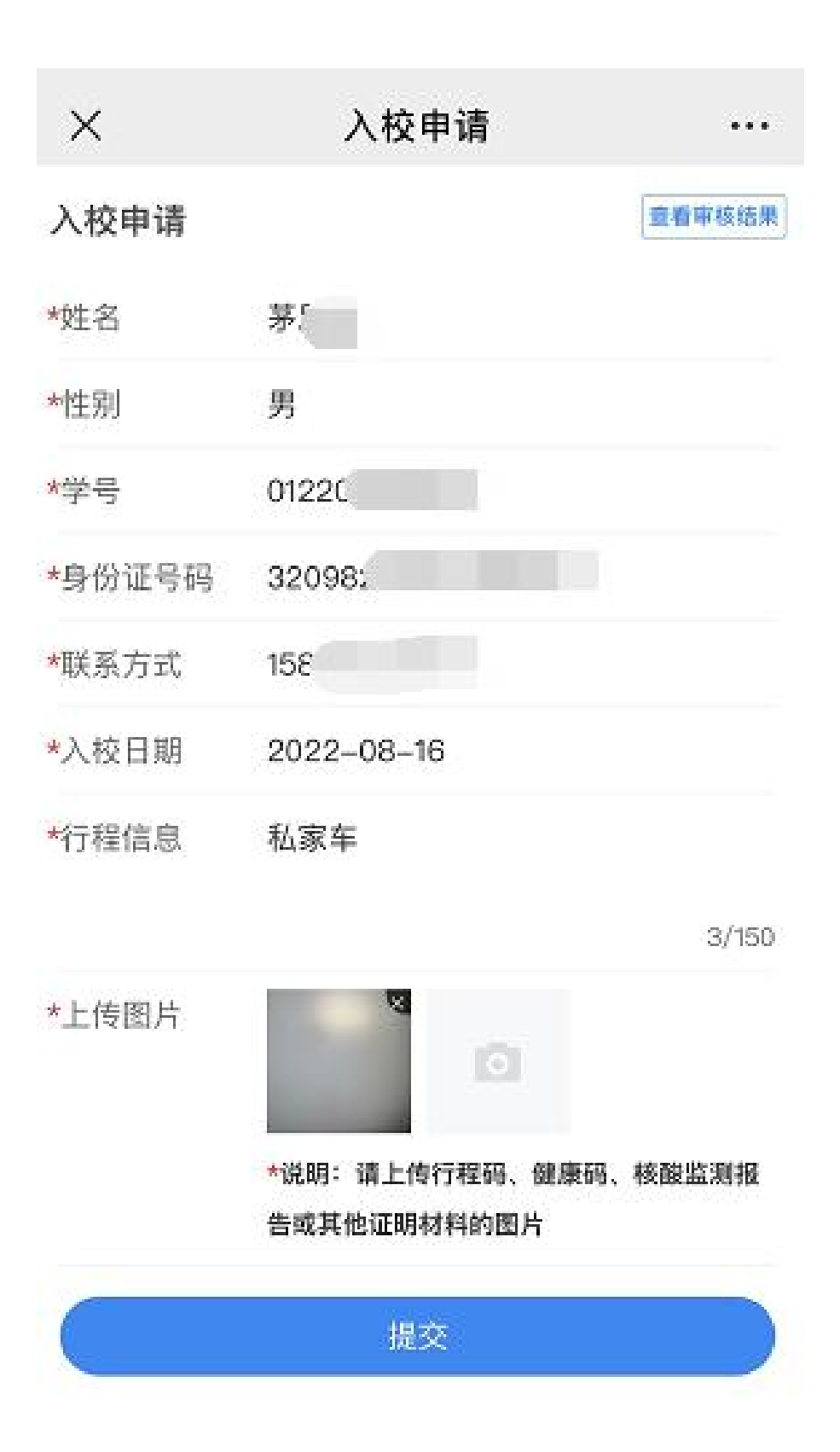

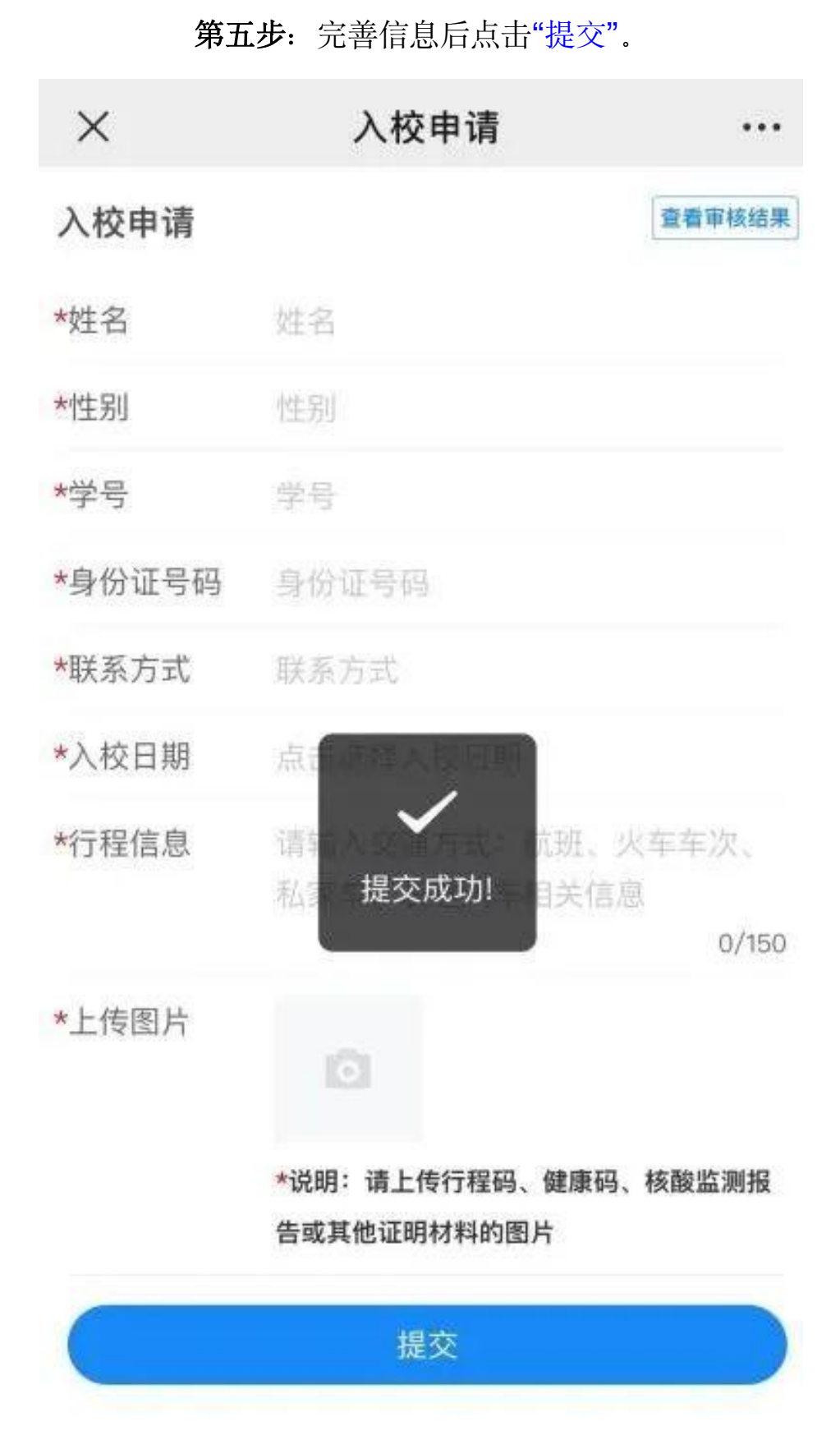

## **第六步**:点击右上角"查看审核结果",输入姓名和学号可以查询当前 审核状态和历史审核状态。

| ×                 | 入校申请                            |              |
|-------------------|---------------------------------|--------------|
| 入校申请              |                                 | 1看审核结果       |
| *姓名               | 姓名                              |              |
| *性别               | 性别                              |              |
| <mark>*</mark> 学号 | 2号                              |              |
| *身份证号码            | 身份证号码                           |              |
| *联系方式             | 联系方式                            |              |
| *入校日期             | 点击选择入校日期                        |              |
| *行程信息             | 请输入交通方式: 航班、火车<br>私家车、长途汽车相关信息  | 车次。<br>0/150 |
| *上传图片             |                                 |              |
|                   | *说明:请上传行程码、健康码、核<br>告或其他证明材料的图片 | 酸监测报         |
| C                 | 提交                              |              |

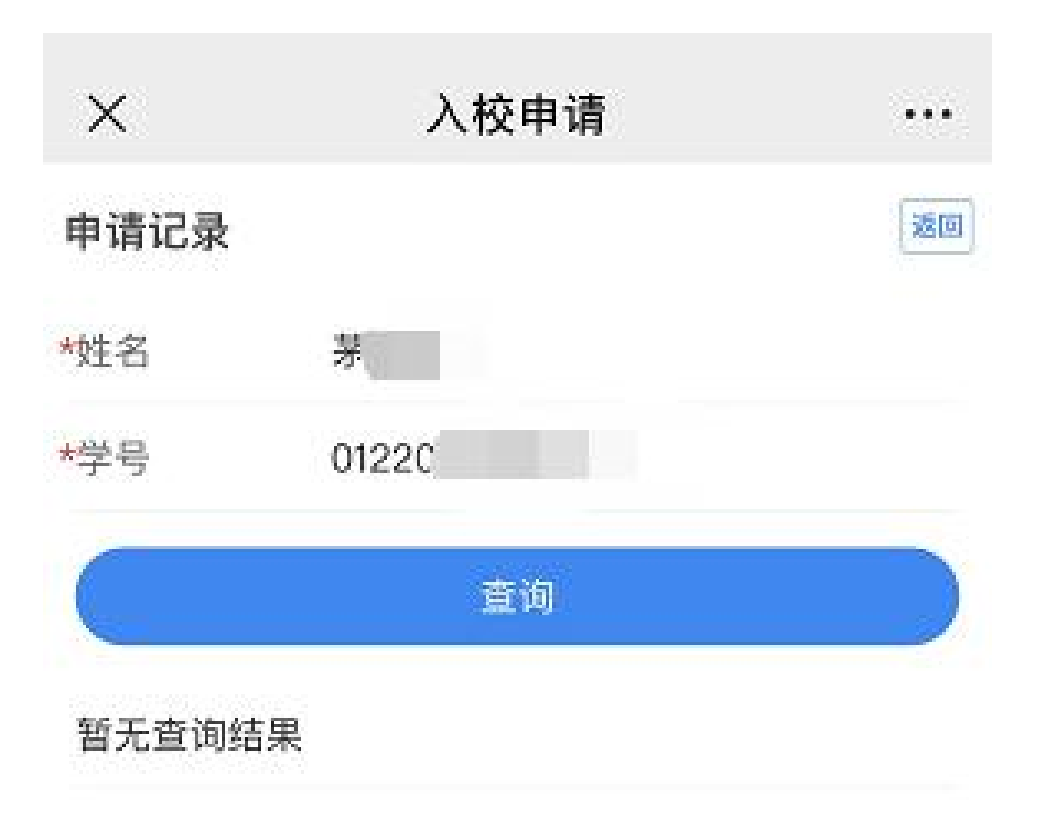

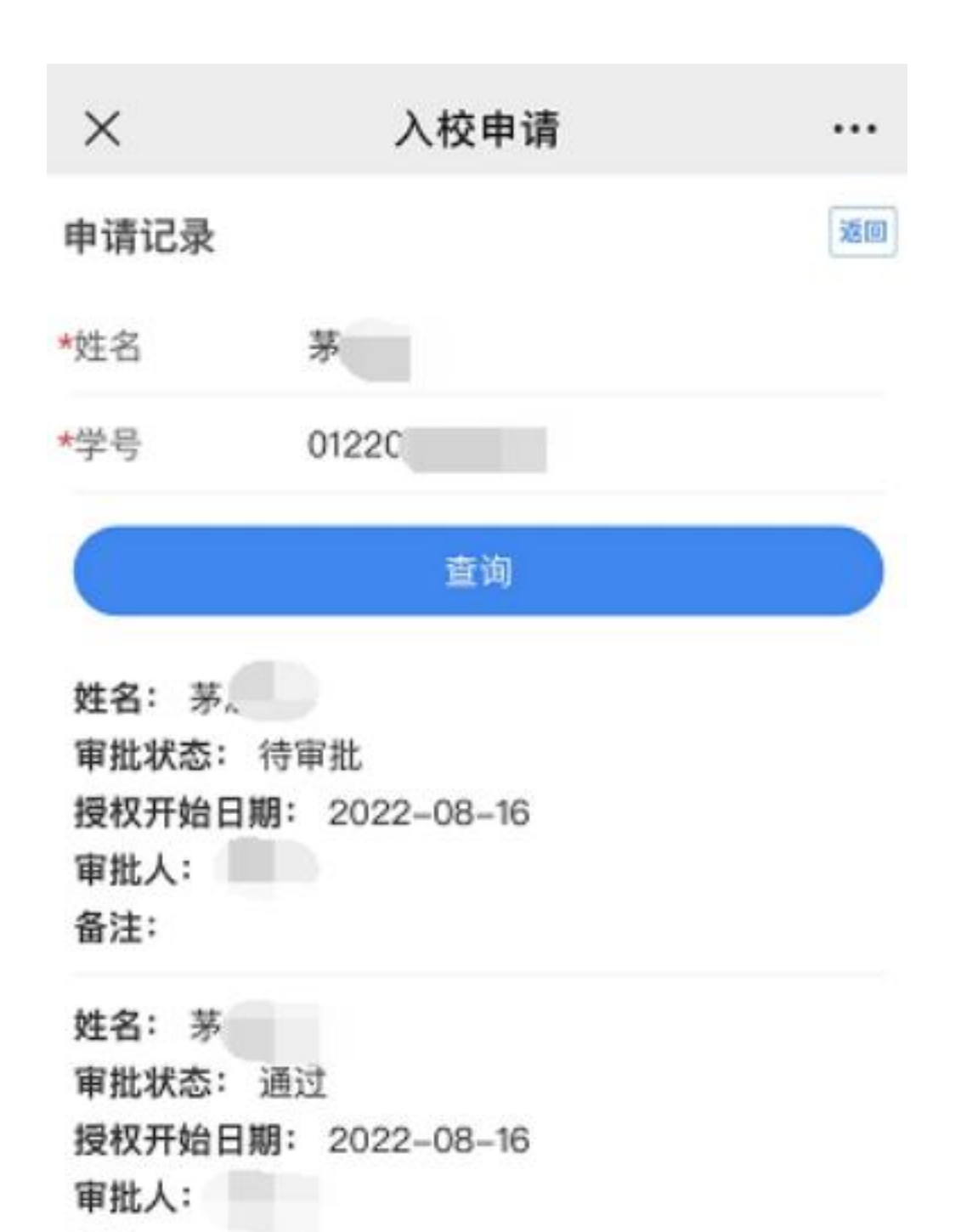

备注: